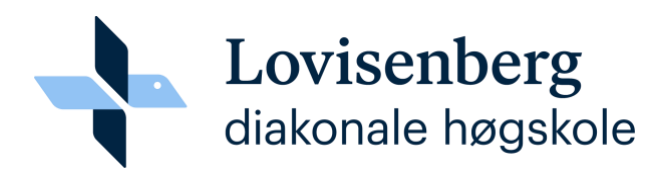

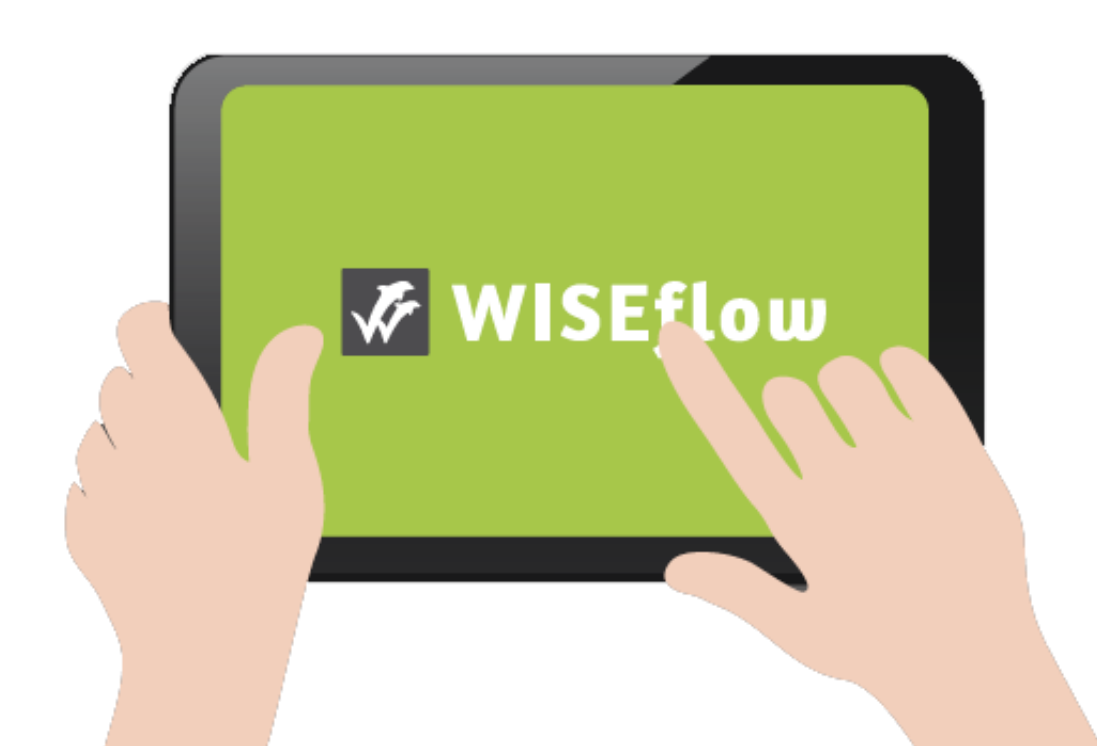

Wiseflow brukerveiledning for studenter

## Innholdsfortegnelse

| Logg inn                                                        | 1             |
|-----------------------------------------------------------------|---------------|
| Flowens tilstand                                                | 2<br>3        |
| Hvordan leverer jeg min besvarelse?<br>FLOWassign/hjemmeeksamen | <b>4</b><br>5 |
| Hvordan leser jeg kommentarer fra sensorer?                     | 7             |

# Student: slik kommer du i gang

## Logg inn

Ved hjemmeeksamen er du nødt til å logge deg inn i WISEflow for å hente ut eksamensoppgaven, og senere for å levere inn din besvarelse. Selve oppgaven skriver du i ditt eget tekstbehandlingsprogram, (Word f.eks).

Følg lenken i e-posten du har fått fra Wiseflow.

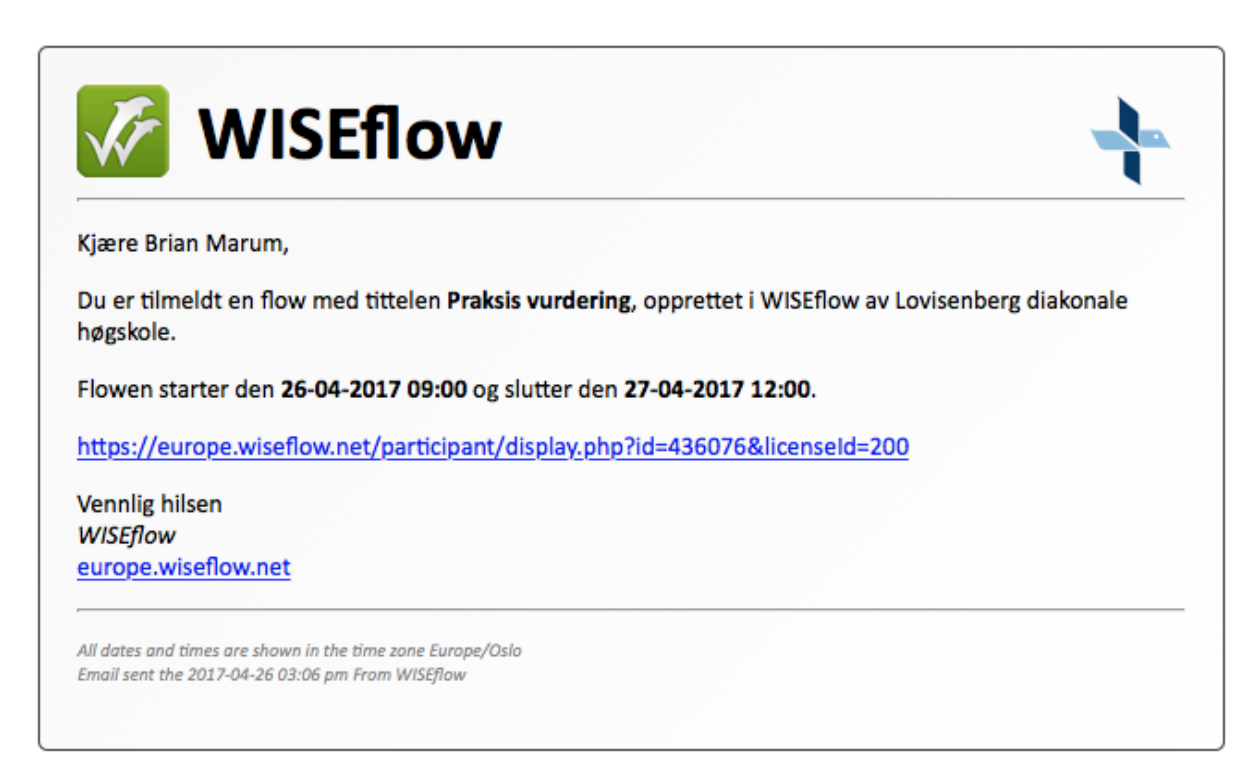

Velg Feide når du kommer til påloggingsside.

| Lovisenberg diakonale høgskole                                                           |  |
|------------------------------------------------------------------------------------------|--|
| Lovisenberg diakonale høgskole har tilgang til WISEflow gjennom følgende<br>login        |  |
| Velg logg inn:<br>ID-porten<br>MinID<br>FEIDE                                            |  |
| Support<br>Her finner du hjelp og instruksjoner for bruk av WISEflow<br>WISEflow Support |  |

## **Flowoversikt**

Når du logger på WISEflow vil du se alle flowene (eksamen/vurdering) du er meldt opp til. I oversikten finner du en liste med alle aktive vurderinger hvor du er oppmeldt som student. Nederst på siden vil du også finne demoer, hvor du kan teste hvordan de ulike vurderingsformene fungerer.

I dette bildet finner du også deltakerarkivet, hvor du kan se alle tidligere vurderinger du har vært oppmeldt til i WISEflow.

| 🌠 WISEfl                          | .ow                                                         |                     |                                    | Demo studere  | ende 1 v 🔲 🖗    |
|-----------------------------------|-------------------------------------------------------------|---------------------|------------------------------------|---------------|-----------------|
| ල <sup>C</sup> Deltaker           |                                                             |                     |                                    |               |                 |
| کہ Ove<br>Dette e                 | e <b>rsikt</b><br>1r oversikten over de flowene som du er p | åmeldt som deltaker |                                    | !             | 5 Deltakerarkiv |
| Flows<br>Enkeltstående            |                                                             |                     |                                    | FI            | ltrer           |
| cover sheet<br>Startda            | tte: 04.01.2017 15:02<br>tte: 04.01.2017 15:53              |                     | Tilstand: Under vurdering          |               | l               |
| FLOWhandin<br>Startda<br>Sluttdat | l<br>te: 02.01.2017 10:38<br>te: 02.01.2017 10:41           |                     | Tilstand: Under vurdering          |               | l               |
| PlowLoc<br>2<br>Startda           | te: 24.11.2016 15:29<br>te: 28.03.2018 12:00<br>3           |                     | 4<br>Tilstand: Apen for deltakelse | $\rightarrow$ |                 |

I Flow-oversikten kan du se:

- 1. Flowens (vurderingens) tittel.
- 2. Type flow.
- 3. Flowens start- og sluttdato.
- 4. Flowens tidslinje.
- 5. Ditt deltakerarkiv.

Nederst finner du en knapp som viser de ulike demoene i systemet:

| Demoflows |  |
|-----------|--|
|           |  |

#### **Flowens tilstand**

En flow kan ha fire ulike tilstander, som fremgår under tidslinjen på hver flow:

#### 1. Oppmeldt

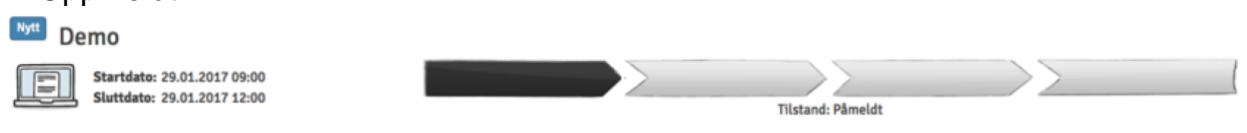

Flowen har blitt aktivert av administrator, men startdato for deltakelse har ikke blitt effektuert. Du kan gå inn på flowen og finne informasjon om administrator, sensor(er), pensum og oppgaven. Oppgaven blir dog ikke synlig før startdato for deltakelse er effektuert.

#### 2. Åpen for deltakelse

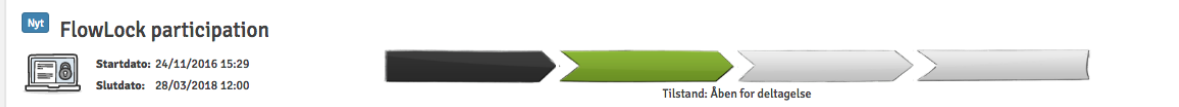

Dette er den viktigste tilstanden for deg som deltaker. I denne tilstand kan du innlevere din besvarelse. Start- og sluttdatoen viser hvor lenge den aktuelle vurderingen er åpen for deltakelse.

#### 3. Under vurdering

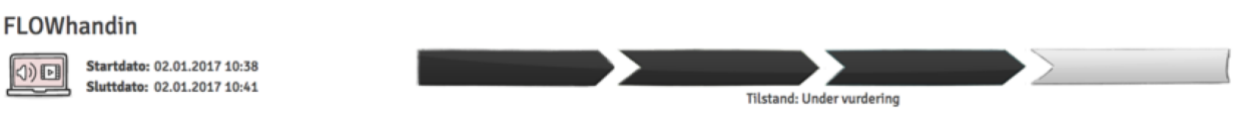

Perioden for deltagelse er slutt, og de innleverte besvarelser blir sensurert.

#### 4. Flow avsluttet

FLOWassign

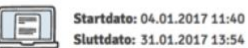

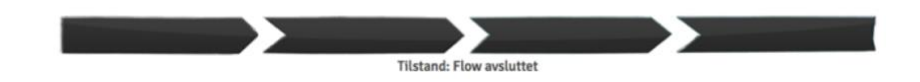

Alle innleverte besvarelser har blitt sensurert. Hvis din karakter har blitt publisert av flowens administrator, kan du se den i WISEflow nå.

## Hvordan leverer jeg min besvarelse?

Du får tilgang til en flow/eksamen ved å klikke på flowens tidslinje eller tittel.

Da kommer du til flowsiden for den aktuelle vurderingen, som vil se forskjellig ut avhengig av flowens aktuelle tilstand. Eksemplet nedenfor viser hvordan flowsiden ser ut når tilstanden er "åpen for deltakelse", da dette er den viktigste tilstanden for deg som deltaker.

| FLOWassign                    |                                                      | Flowinformasjon                                                                     |
|-------------------------------|------------------------------------------------------|-------------------------------------------------------------------------------------|
|                               |                                                      | Norsk 6-trinnsskala (A-F)                                                           |
| O<br>onsdag 176 dag           | er, 23 timer, 20 minutter fredag                     | Administrator                                                                       |
| <b>4. JAN. 2017</b><br>③11:40 | <b>30. JUN. 20</b><br>⊗ 12:00                        | 17 Dette er de administratorene som er tilknyttet flowen                            |
| Oppgaveformulering            |                                                      | Emnebeskrivelse                                                                     |
| Test FLOWerslag off           |                                                      | Ingen studieordning                                                                 |
| 7.1 kB                        |                                                      | © ⊻ Ytterligere materiale 3                                                         |
| Ekstramateriale:              |                                                      | 2 Test FLOWassign.pdf                                                               |
| C Test FLOWassign.pdf         |                                                      | © ↓ WISERow.dk                                                                      |
|                               |                                                      | - macroman                                                                          |
|                               |                                                      |                                                                                     |
|                               |                                                      | 4                                                                                   |
| 1. Besvarelse                 | 2. Omslag                                            | 3. Innleveringsstatus                                                               |
|                               |                                                      |                                                                                     |
|                               | Pyll ut omslag                                       | Innlever                                                                            |
|                               | Alle de påkrevde feltene på omslaget er ikke utfyldt | Innleveringsfrist : +153 dager                                                      |
|                               | Se omslaget                                          | ▲ Det er ikke lastet opp en besvarelse                                              |
| Ekstramateriale               |                                                      | Lever inn blankt                                                                    |
| Ingen filer                   |                                                      | Du kan svare blankt viss du ikke har lastet opp noen filer. Dette vil               |
|                               |                                                      | telle som en innlevering i forhold til de regiene din institusjon har<br>på området |

- 1. Resterende tid samt innleveringsfrist for innlevering av bevarelse.
- 2. Se eller last ned flowens oppgave.
- 3. Se eller last ned pensum eller eventuelt ekstramateriale.
- 4. Last opp din besvarelse (PDF) og eventuelle vedlegg (ekstramateriale), fyll ut omslaget (forside), og innlever din besvarelse (se nedenfor for ytterligere informasjon om disse funksjonene).
- 5. Hvis besvarelsen skal være anonymisert, vil det fremgå her.

#### FLOWassign/hjemmeeksamen

1. Under "Besvarelse" kan du laste opp din besvarelse som PDF-fil (kun én fil er tillatt) samt laste opp eventuelle vedlegg. Vedlegg kan lastes opp som alle filtyper, og det er ingen begrensning på antall vedlegg.

Hvis den gitte filtype tillater det, kan du se på filen etter at du har lastet den opp. Du kan også redigere tittelen samt laste ned og slette filer.

| 1. Besvarelse                                                       | 1. Besvarelse                                                                                                    |
|---------------------------------------------------------------------|----------------------------------------------------------------------------------------------------|
| Last opp     ≡                                                      | Test FLOWassign.pdf       Image: Constraint of the system of the system o |
| ▲ Besvarelsen skal være anonymisert Ekstramateriale     Ingen filer | Ekstramateriale Test FLOWassign.pdf 7.1 kB Ekstropp                                                                                                    |

2. Omslaget blir satt inn som første side av din besvarelse. Omslaget inneholder informasjon som kan brukes av administrator og sensor. Trykk på <sup>2</sup> Fyll ut omslag</sub> for å fylle ut forsiden. Felter som må utfylles, er markert med en (\*).

|                                                | 2. Omslag                                                                                                    |
|------------------------------------------------|----------------------------------------------------------------------------------------------------|
|                                                |                                                                                                    |
| Fyll ut omslagselement                         |                                                                                                    |
| Antall ord *                                   | 4000                                                                                                    |
| Jeg bekrefter innlevering til biblioteket<br>* |                                                                                                    |
| Tro- og loverklæring *                         | Det erklæres herved på tro og lov at undertegnede på egen hånd og selvstendig har utformet<br>oppgaven. Alle sitater i teksten, som er sitater av andre forfattere samt tekster hentet fra internett<br>eller tekstdatabaser, er markert som sitater og referanse er angitt. Det erklæres i tillegg at<br>oppgaven eller vesentlige deler av den ikke har vært fremlagt eller er under fremleggelse i annen<br>vurderingssammenheng. Bruk av egne tidligere eller aktuelt fremlagte oppgavetekststykker skal<br>på samme måte markeres som sitat og med referanse. |
| Annuller endringer                             | Lukk Lagre endringer                                                                                                    |

Etter at du har fylt ut omslaget og lagret endringene dine, kan du se på omslaget ved å trykke på "Se omslaget".

| Q                |                  |                                             | WISEflow<br>Europe/Copenhagen(CET)<br>(Innleveringsdato) |
|------------------|------------------|---------------------------------------------|----------------------------------------------------------|
| UNIw             | ise              |                                             |                                                          |
| FLOWas           | ssign            |                                             |                                                          |
| Predefinert info | rmasjon          |                                             |                                                          |
| Startdato:       | 04-01-2017 11:40 | Termin:                                     | Vinter                                                   |
| Sluttdato:       | 30-06-2017 12:00 | Vurderingsform:                             | Norsk 6-trinnsskala (A-F)                                |
| SIS-kode:        | AE000102         |                                             |                                                          |
| Deltaker         |                  |                                             |                                                          |
| Flow-løpenummer: | 1                |                                             |                                                          |
| Information fro  | daltabar         |                                             |                                                          |
| Antall ord *:    | 4000             | Tro- on lowerblerring                       | *: la                                                    |
|                  |                  | Jeg bekrefter innleve<br>til biblioteket *: | ring)a                                                   |

3. Innlever din besvarelse ved å trykke på "Innlever".

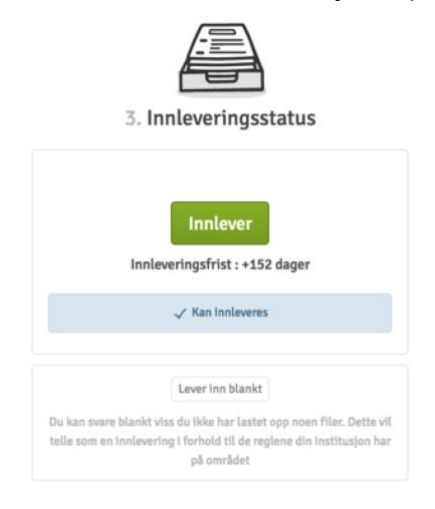

Når du har levert inn din besvarelse, kan du få tilsendt en kvittering for innlevert besvarelse til din e-post.

Hvis administrator på flowen har tillatt det, er det mulig å trekke tilbake din besvarelse og levere på nytt, så lenge det er innenfor innleveringsfristen.

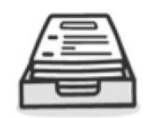

3. Innleveringsstatus

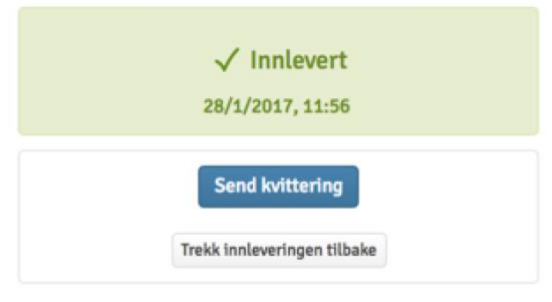

### Hvordan leser jeg kommentarer fra sensorer?

Navnet på aktuelle sensorer finnes under "Flowinformasjon" inne på flowens forside.

| $\Omega^{\frown}$ Deltager $\overset{\frown}{\leftarrow}$ Gangvagt $\overset{\Box}{\boxtimes}=$ Forfatter $\bigcirc$ Bedøm | mer 😥 Reviewer 🕞 Administrator                                                     | 슈 Supporter أَنَى Licensadmin Deret =   |
|----------------------------------------------------------------------------------------------------|------------------------------------------------------------------------------------|-----------------------------------------|
| Change Management                                                                                                    |                                                                                    | Flowinformation                         |
|                                                                                                    | 0                                                                                  | Dansk 7-trinsskala                      |
| 24/11/2016 2 mir                                                                                                    | utter 24/11/20                                                                     | Administrator<br>ی Jonas Friis-Jeppesen |
| ③ 15:20                                                                                                    | ③ 15:2                                                                             | 22 Intern bedømmer                      |
| Opgaveformulering                                                                                                    | Bedømmelse                                                                         | ည် Jonas Friis-Jeppesen                 |
| Ingen opgaveformulering tilføjet                                                                                           | Kommentarer fra bedømmer                                                           | re Studieordning                        |
|                                                                                                    | Se kommentarer                                                                     | ingen studieoraning                     |
|                                                                                                    | ner kan ou læse kommentarer, som er blevet det me<br>der har bedømt din besvarelse | Yderligere materiale                    |
|                                                                                                    |                                                                                    |                                         |

Når sensureringsperioden er slutt og administratoren har gjort sensuren synlig for deltagerne, kan sensuren sees ved siden av besvarelsen på flowens forside. Du kan også se eventuelle kommentarer, som bedømmeren har delt med deg ved å trykke

Se kommentarer

på **Change Management** O -0 24/11/2016 24/11/2016 2 minutter I DAG I DAG ③ 15:20 315:22 Opgaveformulering Bedømmelse Ingen opgaveformulering tilføjet Kommentarer fra bedømmere Se kommentarer Her kan du læse kommentarer, som er blevet delt med dig af bedømmere, der har bedømt din besvarelse